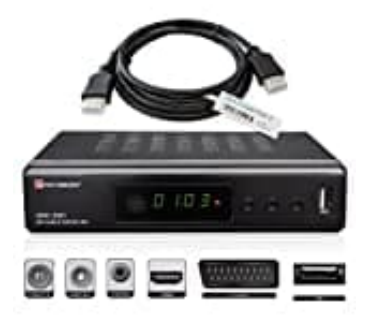

## **Univision UNC1**

Auf Werkseinstellung zurücksetzen

Hinweis: Alle bisherigen Einstellungen, Aufnahmelisten und Sortierungen gehen verloren.

So setzt du den Univision UNC1 auf Werkseinstellungen zurück:

- 1. Fernbedienung bereithalten und den Receiver einschalten.
- 2. Ins Hauptmenü gehen (Taste MENU).
- 3. Navigiere zu "Einstellungen", "System", oder "Installation" (je nach Softwarestand).
- 4. Suche den Punkt Werkseinstellungen/Zurücksetzen/Factory Reset (wieder: je nach Softwarestand).
- 5. Bestätige mit OK.

Es kann ein PIN-Code verlangt werden (0000 oder 1234).

- 6. Wähle Ja/Bestätigen, wenn du gefragt wirst, ob du wirklich zurücksetzen willst.
- 7. Der Receiver startet neu und ist auf Auslieferungszustand zurückgesetzt.

Danach musst du:

- Sendersuchlauf neu durchführen
- Sender wieder sortieren
- Aufnahmepläne neu anlegen